## Notions de base pour un usage simple de MELODY PLAYER

Au premier démarrage vous aurez sans doute un écran comme ceci. Il vous faut lister les fichiers ".mid" que vous souhaitez écouter, puis afficher l'écran de visualisation de la partition

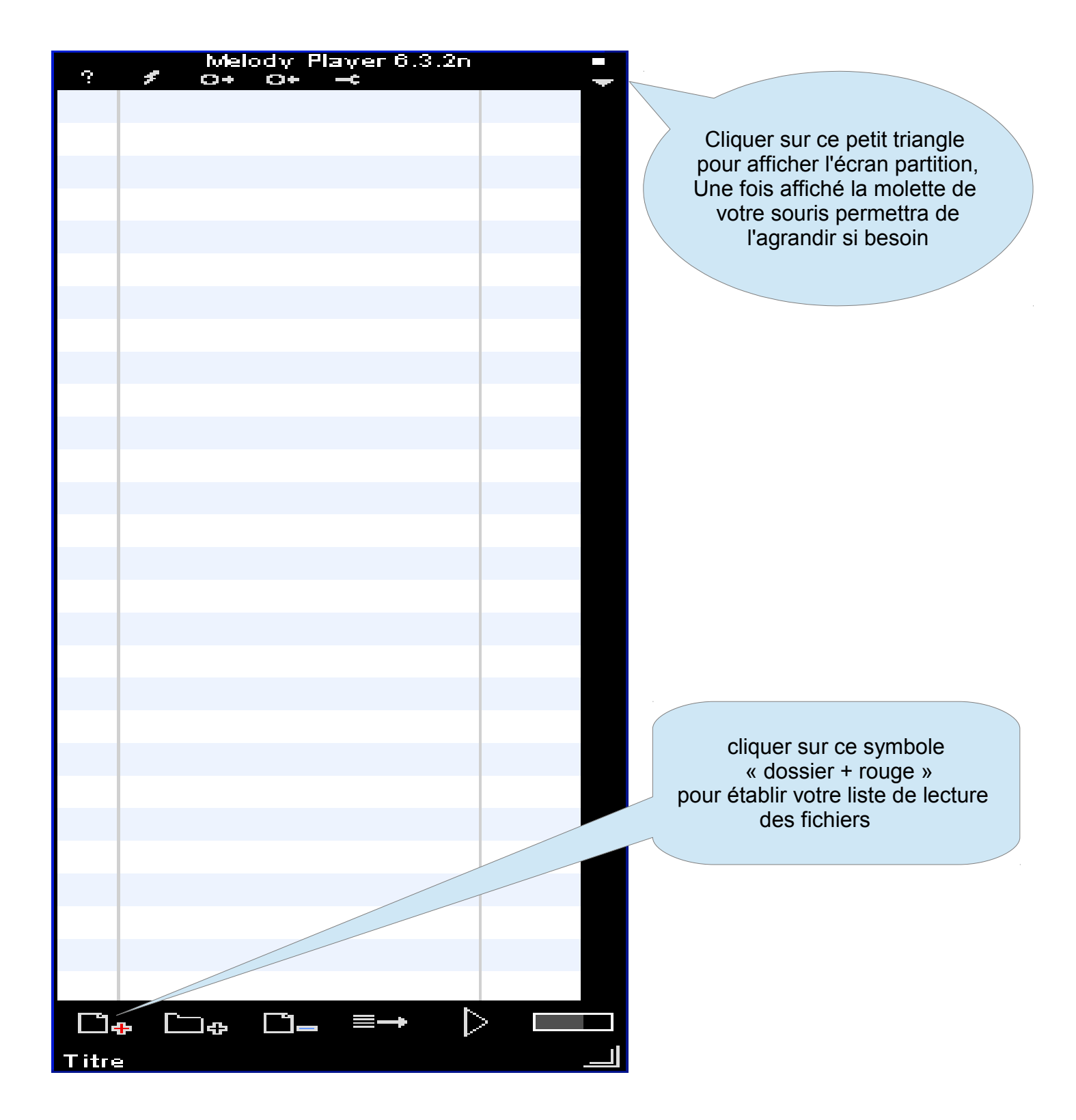

Vous obtenez alors une apparence comme celle qui suit. Votre liste de lecture est à gauche et <u>en haut de la fenêtre partition vous avez les commandes</u>. Les principales sont signalées :

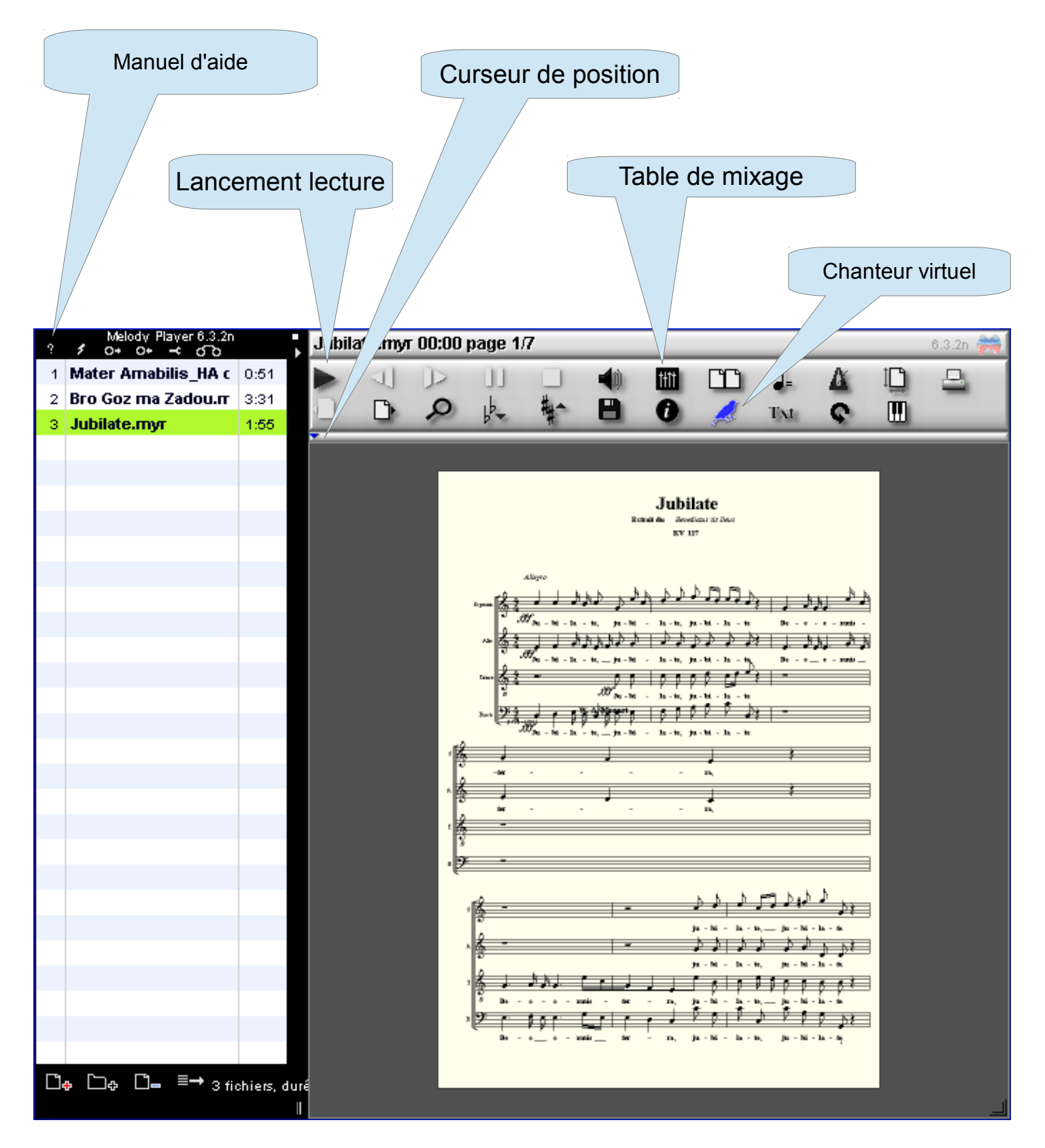

Le curseur de position vous permet, en le déplaçant avec votre souris, d'aller à l'endroit de votre choix dans la partition. Il faut ensuite attendre que le logiciel recalcule les voix et il va redémarrer le chant à l'endroit choisi.

En cliquant sur le chanteur virtuel vous activez l'écoute piano ou l'écoute chantée. La table de mixage est expliquée page suivante. La table de mixage vous permet d'écouter une seule voix ou de doser les voix entre elles. Cela vous donne par exemple la possibilité d'écouter plus fort votre voix tout en entendant plus faiblement les autres pupitres

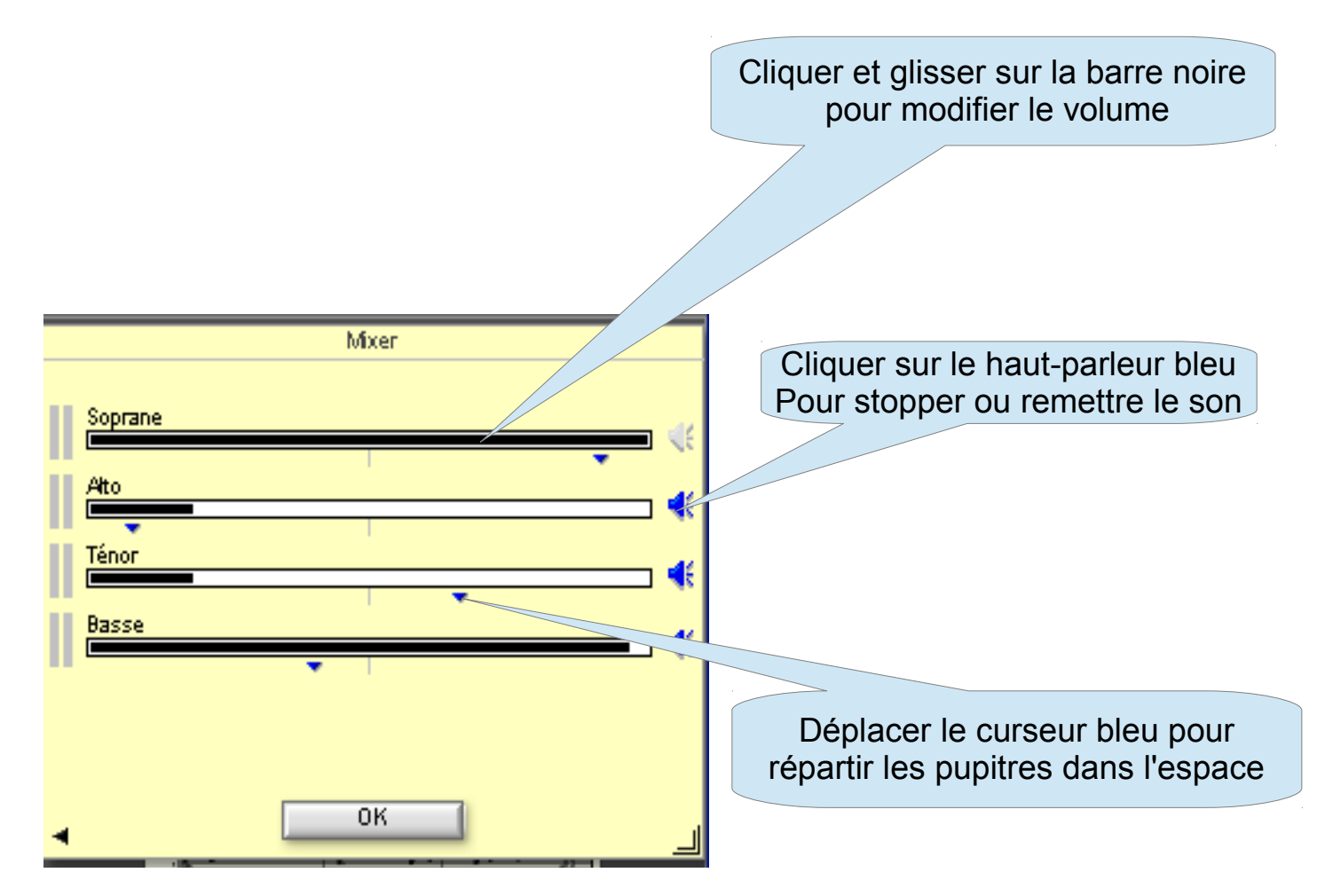

Le curseur vous permet aussi de jouer un extrait de la partition. Il vous faudra utiliser le clic gauche et le clic droit de votre souris. Commencez par repérer les numéros de mesure de l'extrait que vous voulez apprendre.

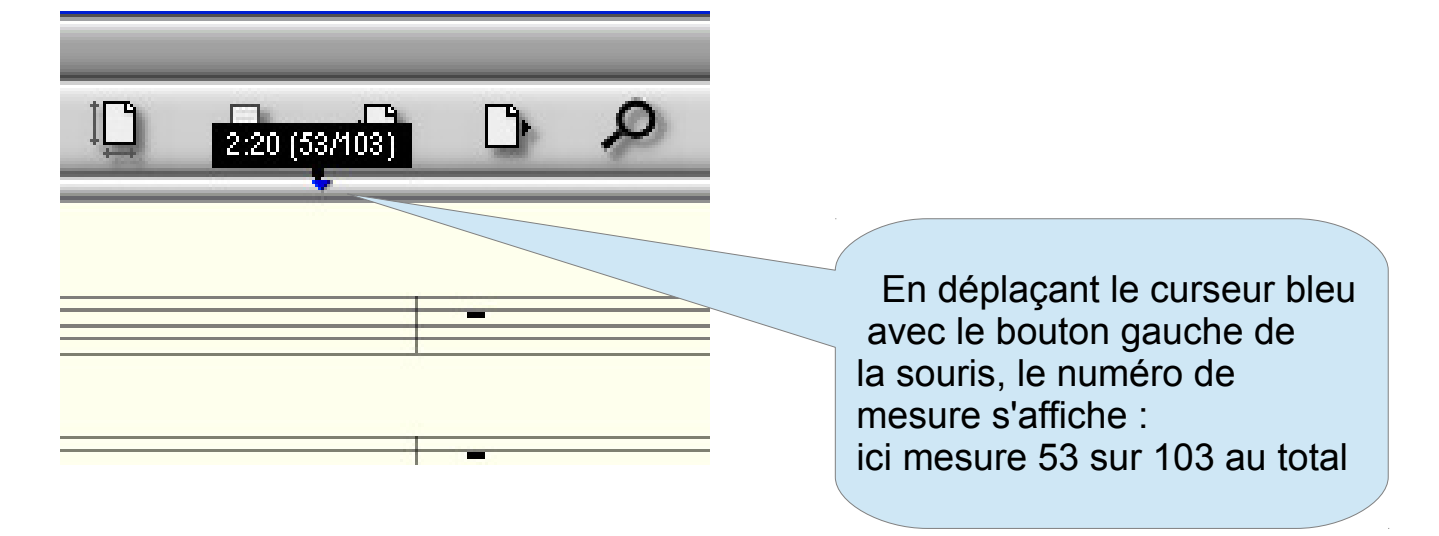

Une fois noté vos numéros de mesure, déplacez votre souris le long de la ligne du curseur, sans appuyez sur le bouton Les numéros de mesure s'affichent. Quand vous arrivez au point de départ faites un clic droit

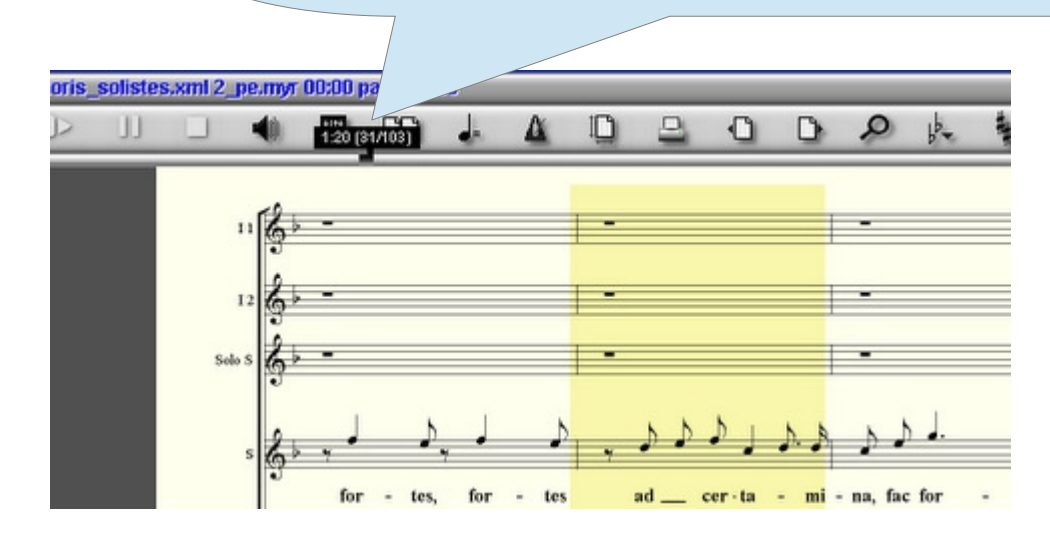

Puis un second clic droit à la mesure d'arrivée. Un trait noir continu signale que vous venez de sélectionner un passage de votre partition. Ce passage sera désormais joué en boucle. Pour supprimer cette sélection faites un clic gauche n'importe où sur la ligne du curseur

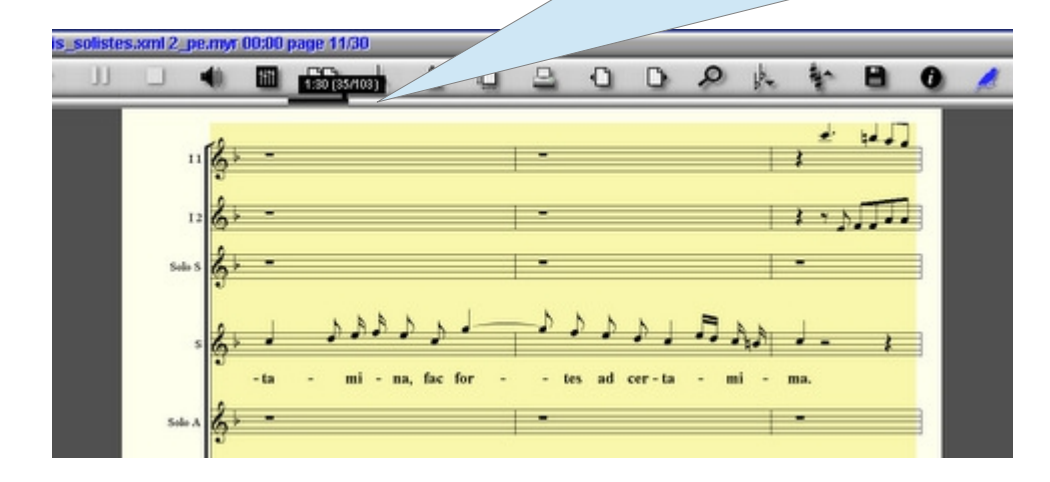

Changement de tempo : Faites un clic (gauche ou droit) sur le symbole « note » et sans lâcher le clic souris déplacer le petit curseur (carré noir) qui apparaît au dessus. Le chiffre du tempo apparaît en dessous et se modifie à votre gré.

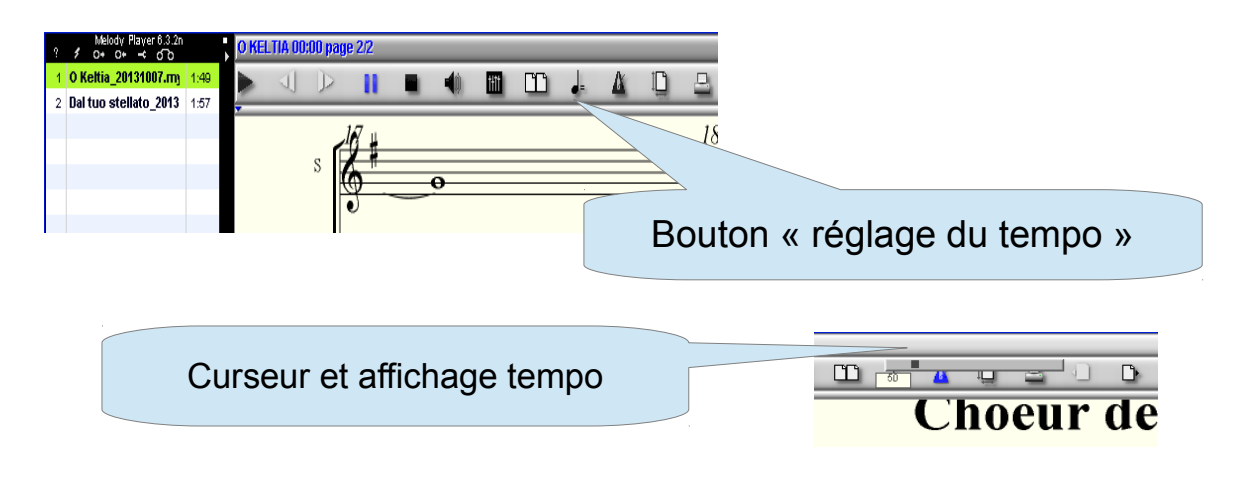

**Régler votre affichage de partition :** Faites un clic (gauche ou droit) sur le symbole « loupe » et sans lâcher le clic souris déplacer le petit curseur (carré noir) qui apparaît au dessus.

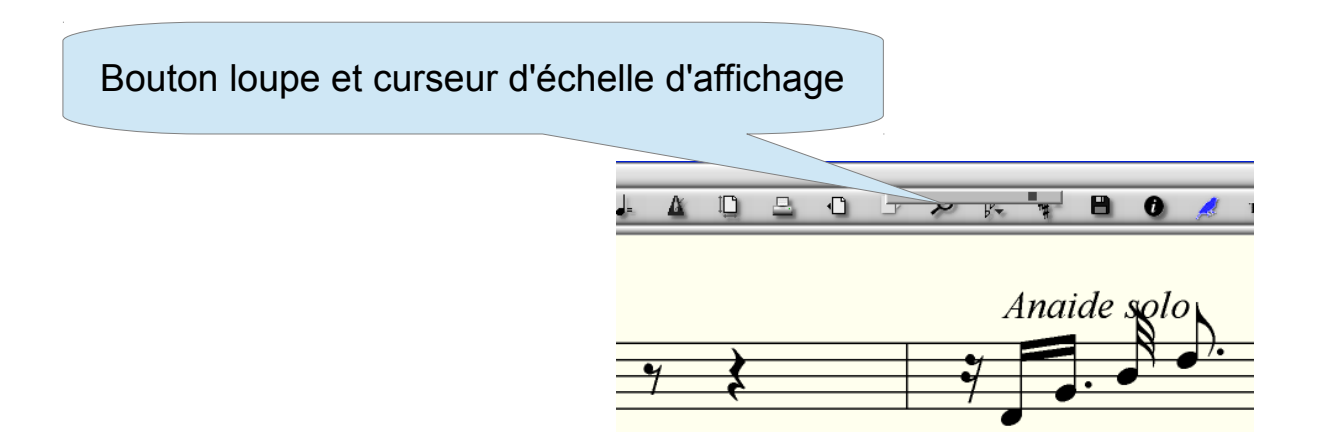

Voilà pour l'essentiel.

Pour aller plus loin dans l'utilisation de Melody Player, cliquer sur le point d'interrogation en haut à gauche de la fenêtre, et vous vous retrouverez dans internet sur le manuel utilisation du logiciel. Bon apprentissage, Et bon entraînement

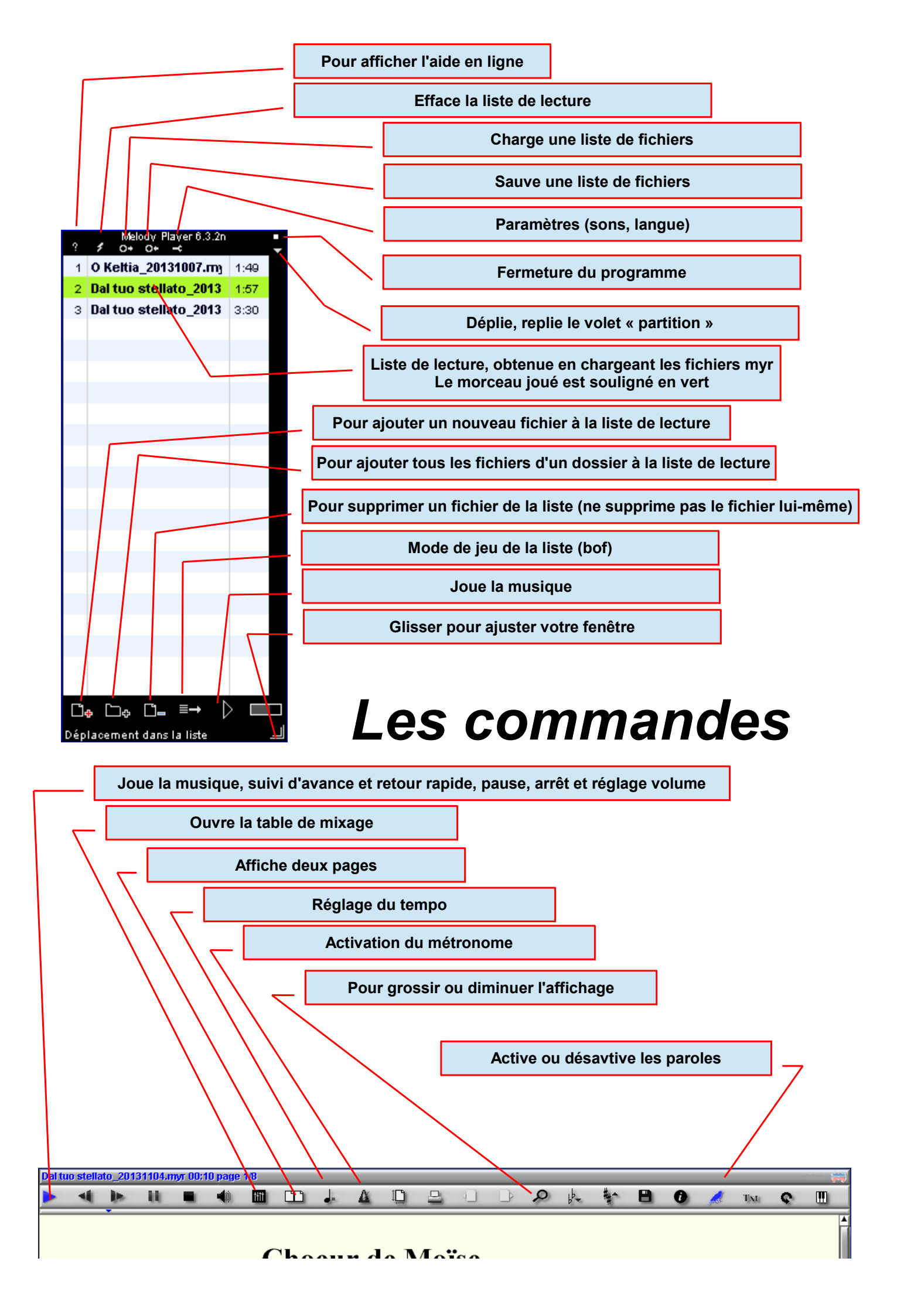